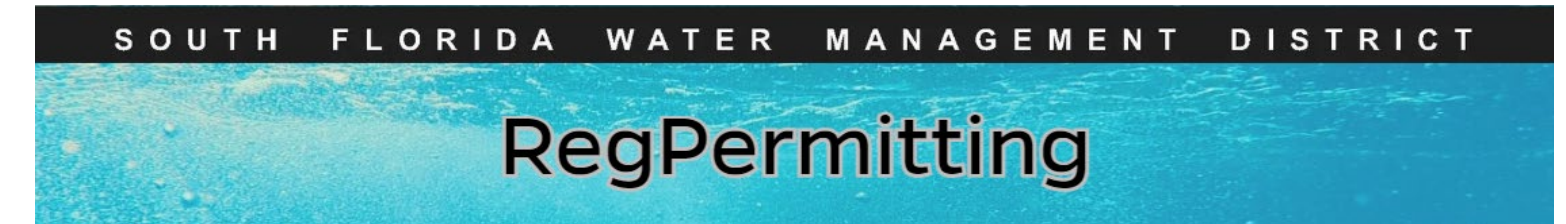

#### **Search Records**

#### **Basic Search by Application / Permit**

**Primary Use** – To search for data within the RegPermitting Portal.

| Re          | RegPermitting     |  |  |  |  |  |  |  |  |  |
|-------------|-------------------|--|--|--|--|--|--|--|--|--|
| $\triangle$ | Home              |  |  |  |  |  |  |  |  |  |
| 8⁺          | Create an Account |  |  |  |  |  |  |  |  |  |
| Q           | Search Records —  |  |  |  |  |  |  |  |  |  |
| 8           | Contact Us        |  |  |  |  |  |  |  |  |  |

- 1. Select the Search Records tab to search records of applications and permits.
- 2. There are two different ways to search records, user can select Search by Application or Search by Permit
- 3. Within the search by application or search by permit, the user can perform **Basic Search** or an **Advanced Search**.

| Search by Ap                                                                                              | plication Search by Permit                                                                                                    |
|----------------------------------------------------------------------------------------------------|----------------------------------------------------------------------------------------------------|
| Help Instru                                                                                               | ctions                                                                                                    |
| <ul> <li>Enter a</li> <li>Results</li> <li>Click or</li> <li>Map in</li> <li>Permit</li> <li>6</li> </ul> | i full or partial (3 character minimum) Application Number or Project Name.<br>s can be sorted and/or filtered by any column.<br>n the Application No. link to view application file documents.<br>iformation can be viewed in the Location Information section of the application file, or by performing a separate s<br>Family Acronyms:<br>ERP = Environmental Resource Permit<br>WU = Water Use Permit |
| • \<br>NOTE:                                                                                              | WC = Well Construction Permit<br>View both the application file and permit file to see all documents related to a permitting action. For add                                                                                                    |
| Application No                                                                                            | Project Name Search Advanced Search                                                                                                    |

**Note:** The user can utilize the **Basic Search** function for an application or permit to view the record(s) on file. The user can also utilize the **Advanced Search** function for an application or permit if the user needs to find multiple records with specific criteria. In this case, the search requirement may exceed 500 records (download Excel spreadsheet function will return all results) or a download of the results is required.

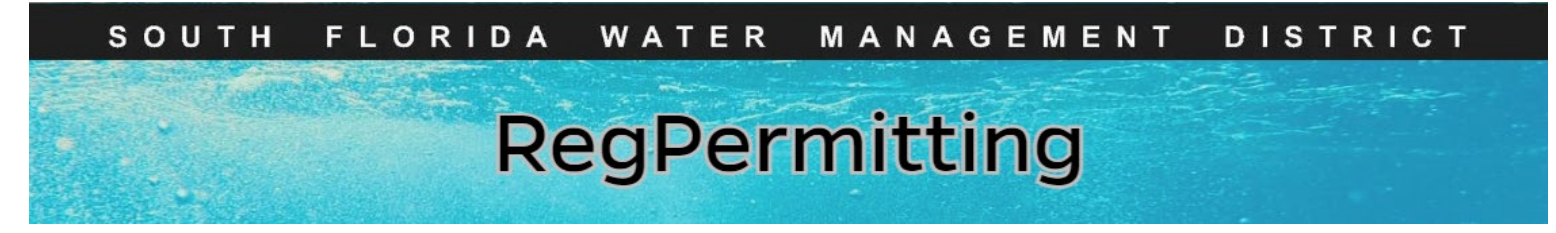

# **Basic Search by Application / Permit**

| RegPermitting |                   |  |  |  |  |  |  |  |  |
|---------------|-------------------|--|--|--|--|--|--|--|--|
| $\triangle$   | Home              |  |  |  |  |  |  |  |  |
| ^+            | Create an Account |  |  |  |  |  |  |  |  |
| Q             | Search Records —  |  |  |  |  |  |  |  |  |
| 8             | Contact Us        |  |  |  |  |  |  |  |  |

The **Search Records** menu is used to search for records by Application number, Permit number, or Project Name

1. Select the search by Application/ search by Permit tab.

Search by Application

Search by Permit

2. Enter the Application No. and/or Project Name (user can use a partial search with a minimum of 3 characters).

| Application | <b>No</b> 250 | Project Nar  | ne con | Search | Advanced Search |
|-------------|---------------|--------------|--------|--------|-----------------|
|             |               |              |        |        |                 |
| Permit No   | 11-01         | Project Name | dun    | Search | Advanced Search |

3. Click Search. User can click on the Application/Permit No. (hyperlink) to view the record.

| Application No     | 250113-132610  | 6 Project Name          | Search                 | h Advanced Searc | :h            |
|--------------------|----------------|-------------------------|------------------------|------------------|---------------|
| Application S      | Search Results |                         |                        |                  |               |
| Application I      | No T           | Project Name            | Ŧ                      | Permit No        | ▼ County      |
| 250113-1326        | 106            | No Freeze Protection SC |                        | 56-525465-W      | St Lucie      |
| •                  |                |                         |                        |                  |               |
| Permit No 06-00150 | -S P           | Project Name            | Search Advanced Search |                  |               |
| Permit Search Resu | ilts           |                         |                        |                  |               |
| Permit No          |                | ▼ Project Name          |                        | • Permit Family  | ۲ Permit Type |
| 06-00150-S         |                | Willow Creek            |                        | ERP              | Individual    |

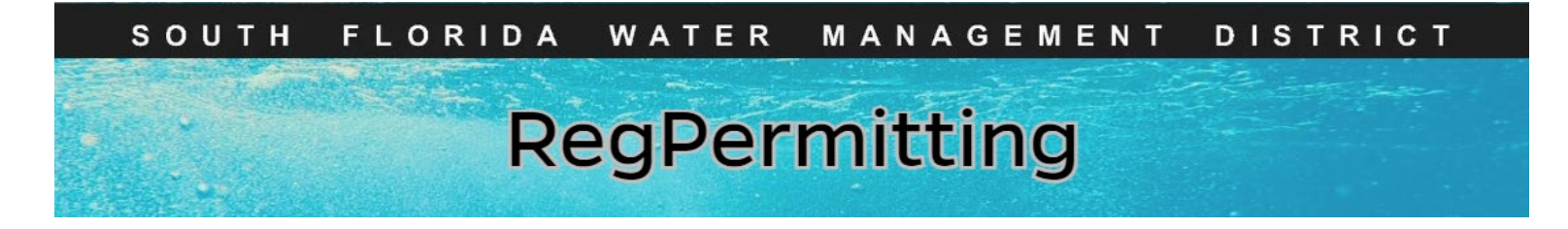

### **Basic Search by Application / Permit**

4. When using a partial search with minimum characters, more results will appear. User will need to navigate the view by using the page menu. (Note: The number of records visible on the screen is limited to 500. If a search is needed for data greater than 500 records, please use the **Advanced Search** download function.)

|   | Application Sear | ch Res | ults |                                  |    |                |               |     |               |               |             |                                     |
|---|------------------|--------|------|----------------------------------|----|----------------|---------------|-----|---------------|---------------|-------------|-------------------------------------|
|   |                  |        |      |                                  |    |                |               |     |               | <             | < Page 1    | of 5 >> >>>                         |
|   | Application No   |        | Ŧ    | Project Name                     | ٣  | Permit No T    | County        | т   | Permit Family | $\overline{}$ | Permit Type |                                     |
|   | 250122-1334186   |        |      | VC wu test con app               |    |                | Palm Beach    |     | WU            |               | Individual  | Use the page menu                   |
|   | 250122-1333883   |        |      | Concurrency testing with Virg    |    |                | Palm Beach    |     | WU            |               | Individual  | ose the page menu                   |
|   |                  |        |      |                                  |    |                |               |     |               |               |             | to move thru all the search results |
|   | Note: Fi         | lte    | er/  | Sort Function                    |    |                |               |     |               |               |             |                                     |
| ٦ | There is         | a f    | il   | <b>ter button</b> that can be us | ec | d to filter/sc | ort each colu | mn. |               |               |             |                                     |
| A | pplication No    | ۲      | Pr   | oject Name T                     | Pe | rmit No T C    | bunty         | TP  | ermit Family  | ΥP            | ermit Type  | T                                   |

When selecting the filter button as shown above, user can narrow down the list of data that displays. The user can type the criteria in the search text box to filter only the data required. Once the user selects the apply button, the table will update with the new results.

| Application No                               | 250           | Project Name                | Search | Advanced Searc | :h |            |   |               |   |   |
|----------------------------------------------|---------------|-----------------------------|--------|----------------|----|------------|---|---------------|---|---|
| Application                                  | n Search Resu | ılts                        |        |                |    | _          |   | _             | < |   |
| Application                                  | n No          | T Project Name              | т      | Permit No      | т  | County     | т | Permit Family | т |   |
| <u>Clear Fil</u>                             | ter           | teste                       |        | 50-529303-W    |    | Palm Beach |   | WU            | : |   |
| <ul> <li>01250-A</li> <li>01250-B</li> </ul> | î             | teste                       |        | 50-529303-W    |    | Palm Beach |   | WU            | : |   |
| <ul> <li>01250-C</li> <li>01250-D</li> </ul> |               | leclaimed30Day              |        |                |    | Collier    |   | WU            | I | l |
| □ 01250-E                                    |               | MaxMonth                    |        |                |    | Collier    |   | WU            | I |   |
| 03250-A-S                                    | •             | test 123                    |        |                |    | Hendry     |   | ERP           | 1 | ( |
| Search Text                                  |               | esoro FPL Substation        |        | 56-527990-W    |    | St Lucie   |   | WU            | I | ľ |
| 03230 4 3                                    |               | Golf Club Of The Everglades |        | 11-01714-P     |    | Collier    |   | ERP           | I | l |
| Apply                                        | Cancel        | esoro FPL Substation        |        | 56-527990-W    |    | St Lucie   |   | WU            | I | ľ |

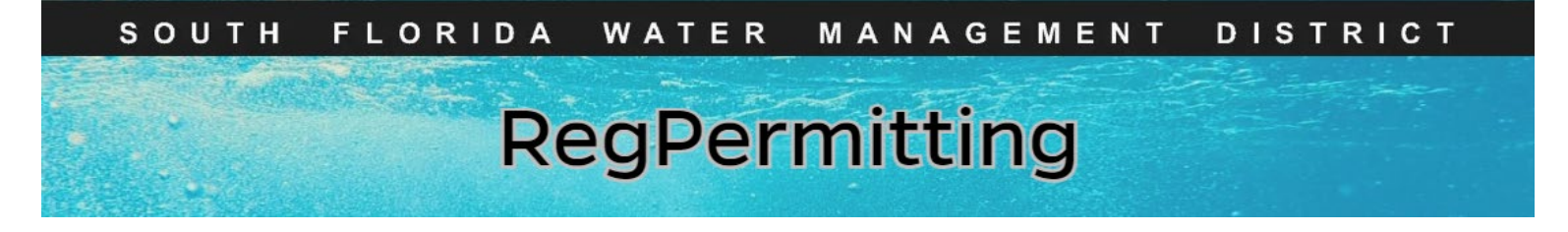

# **Basic Search by Application / Permit**

Columns with additional filters will be represented as shown below by a red upside-down triangle.

| Арр | lication No | 250        |        | Project Name    | Search | Advanced Search |
|-----|-------------|------------|--------|-----------------|--------|-----------------|
|     | Application | ı Search R | esults |                 |        |                 |
|     | Application | n No       | Ŧ      | Project Name    | т      | Permit No       |
|     | 01250-A     |            |        | Mill Creek Mall |        | 49-00111-5      |

To view the application or permit record, click on the hyperlink in the first column labeled **Application No/ Permit No** this will open the record.

| Арр  | olication No | 250           | Pr           | oject Name                       | Search          | h Advanced Search |   |                 |       |               |   |                       |    |
|------|--------------|---------------|--------------|----------------------------------|-----------------|-------------------|---|-----------------|-------|---------------|---|-----------------------|----|
|      | Application  | Search Result | S            |                                  |                 |                   |   |                 |       |               |   |                       |    |
|      |              |               | 1            |                                  |                 |                   |   |                 |       |               |   | < Page 1 of 6 > >     | >  |
|      | Application  | No T          | Project Name | 2                                | т               | Permit No         | Ŧ | County          | Ŧ     | Permit Family | Ŧ | Permit Type           | т  |
|      | 250210-1341  | 1357          | teste        |                                  |                 | 50-529303-W       |   | Palm Beach      |       | wu            |   | Short Term Dewatering |    |
|      | 250210-1341  | 1256          | teste        |                                  |                 | 50-529303-W       |   | Palm Beach      |       | WU            |   | Short Term Dewatering |    |
|      |              |               |              |                                  |                 |                   |   |                 |       |               |   |                       |    |
| Perr | mit No       |               | Project      | Name dun                         | Search          | Advanced Search   |   |                 |       |               |   |                       |    |
| P    | ermit Search | Results       |              |                                  |                 |                   |   |                 |       |               |   |                       |    |
| _    |              |               |              | 1                                |                 |                   |   |                 |       |               |   | < Page 1 of 5 > C     | ») |
| P    | ermit No     |               | т            | Project Name                     |                 | т                 | P | Permit Family T | Pern  | nit Type      | т | County                | т  |
| 0    | 6-00162-S-75 |               |              | Dunkin Donuts Coral Springs      |                 |                   | E | RP              | Gene  | ral Permit    |   | Broward               |    |
| 0    | 6-01300-S    |               |              | Dunkin Donuts                    |                 |                   | E | RP              | Exen  | nption        |   | Broward               |    |
| 1    | 1-00204-5-07 |               |              | Lowes Home Center - Dunkin Donut | s At Fagle Cree | v                 | F | RP              | Indiv | idual         |   | 99                    |    |

#### The hyperlink will open the record as an overview.

| erview                                        |                               |                       |                     |
|-----------------------------------------------|-------------------------------|-----------------------|---------------------|
| Application Overview                          |                               |                       |                     |
| Application Number                            | 250122-1333883                | App Status            | Pending-AdminReview |
| Permit Type                                   | Individual                    | Application Type      | New                 |
| Project Name                                  | Concurrency testing with Virg | Land Uses             |                     |
|                                               |                               | Land Use Type         |                     |
|                                               |                               | Commercial/Industrial |                     |
| >Location Information                         |                               |                       |                     |
| Action Dates                                  |                               |                       |                     |
| Customer Association                          |                               |                       |                     |
| Application Associations                      |                               |                       |                     |
| >Application Associations<br>>All Attachments |                               |                       |                     |

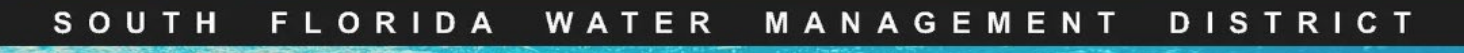

# RegPermitting

# **Basic Search by Application /Permit**

The overview contains a list of sections the user may view by clicking on the Header to expand or close the section.

To view the **files** associated with this record, the user should select the **All Attachments** section. The user should click on the refresh button in the **All Attachments** section this will ensure the view contains the most recent updates made to the record. All documents will be sorted by the create date column.

| All Attachments Refresh to see all documents attached to this app |            |                 |             |           |
|-------------------------------------------------------------------|------------|-----------------|-------------|-----------|
|                                                                   | Retrest    |                 |             | gő Fields |
| Name                                                              | T Category | 🔻 Seal Verified | Treate Date | v         |
| 250122-1333782_RAL_20250207.pdf                                   | RAI        |                 | 02/07/2025  |           |
| 250122-1300782 RAI 20250207 pdf                                   | RAI        |                 | 02/07/2025  |           |

There is a filter button that can be used to filter/sort each column of the attached files.

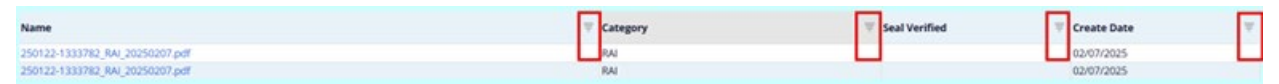

To return to view another record in the current search function, select the close button.

|                                            | ERP . (250122-1333782, ERP hello - VC | 0              |                                   |                         | Cose     |
|--------------------------------------------|---------------------------------------|----------------|-----------------------------------|-------------------------|----------|
|                                            | Overview                              |                |                                   |                         |          |
|                                            | Application Overview                  |                |                                   |                         |          |
|                                            | Application Number                    | 250122-1333782 | Application Status                | Pending-TechnicalReview |          |
|                                            | Permit Type                           | General Permit | Application Type                  | New                     |          |
|                                            | Project Name                          | ERP hello - VC |                                   |                         |          |
|                                            | Technical Review Informatio           | n              |                                   |                         |          |
| Application No 250122-1333782 Project Name | Search Advance                        | d Search       |                                   |                         | <b>*</b> |
| Application Search Results                 |                                       |                |                                   |                         |          |
| Application No T Project Name              | <ul> <li>Permit No</li> </ul>         | * County       | <ul> <li>Permit Family</li> </ul> | ۲ Permit Type ۲         |          |
| 250122-1333782 ERP hello - VC              |                                       | Palm Beach     | E80                               | General Permit          |          |

To start a new search, select search record from the main menu.

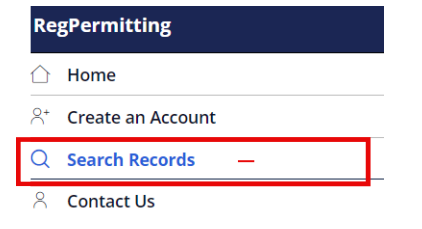